# Habilitação de várias redes sem fio em roteador VPN RV320, ponto de acesso Wireless-N WAP321 e switches Sx300 Series

# Objetivo

Em um ambiente de negócios em constante mudança, a rede de sua pequena empresa precisa ser poderosa, flexível, acessível e altamente confiável, especialmente quando o crescimento é uma prioridade. A popularidade dos dispositivos sem fio cresceu exponencialmente, o que não é uma surpresa. As redes sem fio são econômicas, fáceis de implantar, flexíveis, escaláveis e móveis, fornecendo recursos de rede sem problemas. A autenticação permite que os dispositivos de rede verifiquem e garantam a legitimidade de um usuário enquanto protegem a rede de usuários não autorizados. É importante implantar uma infraestrutura de rede sem fio segura e gerenciável.

O roteador VPN WAN Gigabit duplo Cisco RV320 fornece uma conectividade de acesso confiável e altamente segura para você e seus funcionários. O ponto de acesso de banda selecionável Cisco WAP321 Wireless-N com configuração de ponto único suporta conexões de alta velocidade com Gigabit Ethernet. As bridges conectam as LANs sem fio, facilitando a expansão de redes pelas pequenas empresas.

Este artigo fornece orientação passo a passo para a configuração necessária para habilitar o acesso sem fio em uma rede de pequenas empresas da Cisco, incluindo roteamento de rede local inter-virtual (VLAN), vários SSIDs (Service Set Identifiers, identificadores de conjunto de serviços) e configurações de segurança sem fio no roteador, switch e pontos de acesso.

### Dispositivos aplicáveis

RV320 Roteador VPN WAP321 Ponto de acesso Wireless-N Switch Sx300 Series

### Versão de software

1.1.0.09 (RV320) 1.0.4.2 (WAP321) 1.3.5.58 (Sx300)

## Topologia de rede

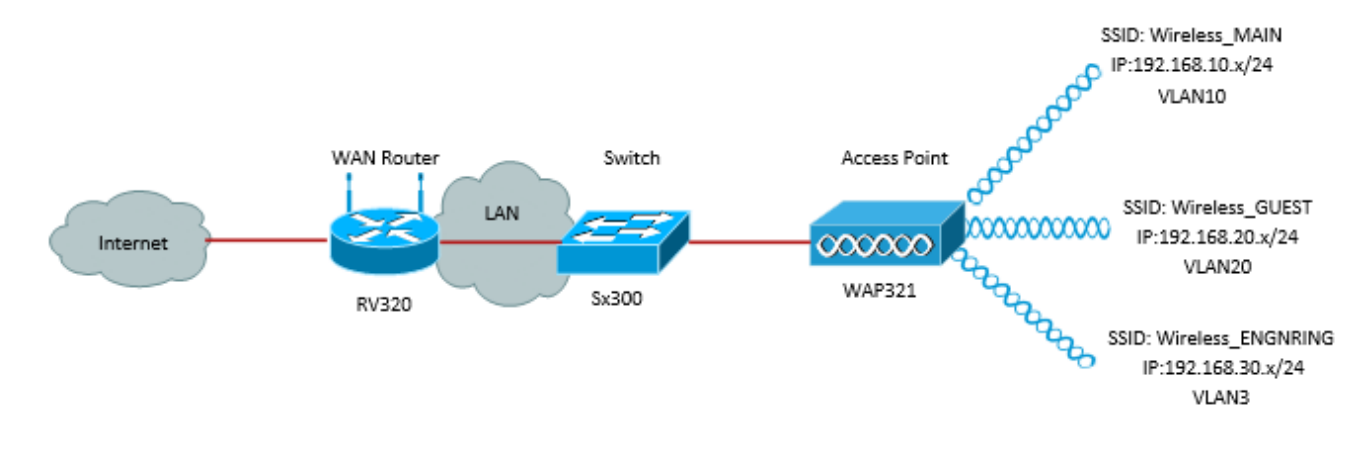

A imagem acima ilustra uma implementação de exemplo para acesso sem fio usando vários SSIDs com um WAP, switch e roteador para pequenas empresas da Cisco. O WAP se conecta ao switch e usa a interface de tronco para transportar vários pacotes de VLAN. O switch se conecta ao roteador WAN através da interface de tronco e o roteador WAN executa o roteamento entre VLANs. O roteador WAN se conecta à Internet. Todos os dispositivos sem fio se conectam ao WAP.

#### **Recursos Principais**

A combinação do recurso de roteamento entre VLANs fornecido pelo roteador Cisco RV com o recurso de isolamento de SSID sem fio fornecido por um ponto de acesso de pequenas empresas fornece uma solução simples e segura para acesso sem fio em qualquer rede de pequenas empresas da Cisco.

#### **Roteamento entre VLANs**

Os dispositivos de rede em diferentes VLANs não podem se comunicar com cada um sem que um roteador roteie o tráfego entre as VLANs. Em uma rede de pequena empresa, o roteador executa o roteamento entre VLANs para redes com e sem fio. Quando o roteamento entre VLANs é desabilitado para uma VLAN específica, os hosts nessa VLAN não poderão se comunicar com hosts ou dispositivos em outra VLAN.

#### Isolamento de SSID sem fio

Há dois tipos de isolamento de SSID sem fio. Quando o isolamento sem fio (dentro do SSID) está ativado, os hosts no mesmo SSID não poderão se ver. Quando o isolamento sem fio (entre SSID) está ativado, o tráfego em um SSID não é encaminhado para nenhum outro SSID.

#### **IEEE 802.1x**

O padrão IEEE 802.1x especifica os métodos usados para implementar o controle de acesso de redes baseadas em portas que é usado para fornecer acesso de rede autenticado a redes Ethernet. A autenticação baseada em porta é um processo que permite que somente as trocas de credenciais passem pela rede até que o usuário conectado à porta seja autenticado. A porta é chamada de porta descontrolada durante o tempo em que as credenciais são trocadas. A porta é chamada de porta controlada depois que a autenticação é concluída. Isso se baseia em duas portas virtuais existentes em uma única porta física.

Isso usa as características físicas da infraestrutura de LAN comutada para autenticar

dispositivos conectados a uma porta de LAN. O acesso à porta pode ser negado se o processo de autenticação falhar. Este padrão foi originalmente projetado para redes Ethernet com fio, mas foi adaptado para uso em LANs sem fio 802.11.

# Configuração do RV320

Neste cenário, queremos que o RV320 atue como o servidor DHCP da rede, portanto, precisaremos configurá-lo, bem como configurar VLANs separadas no dispositivo. Para iniciar, faça login no roteador conectando-se a uma das portas Ethernet e indo para 192.168.1.1 (supondo que você ainda não tenha alterado o endereço IP do roteador).

Etapa 1. Faça login no utilitário de configuração da Web e escolha **Port Management > VLAN Membership**. Uma nova página é aberta. Estamos criando 3 VLANs separadas para representar públicos-alvo diferentes. Clique em **Adicionar** para adicionar uma nova linha e editar a ID e a descrição da VLAN. Você também precisará certificar-se de que a VLAN esteja definida como *Marcada* em qualquer interface na qual ele precise viajar.

| VLAN: VLANs and assign the Outgoing Frame Type.<br>Up to four new VLANs can be created. VLAN IDs must be in the range (44094) |                                        |                   |                    |                   |          |          |          |                  |  |  |  |
|----------------------------------------------------------------------------------------------------|----------------------------------------|-------------------|--------------------|-------------------|----------|----------|----------|------------------|--|--|--|
| VI                                                                                                    | VLAN Table Items 1-3 of 3 5 💌 per page |                   |                    |                   |          |          |          |                  |  |  |  |
|                                                                                                    | VLAN ID                                | Description       | Inter VLAN Routing | Device Management | LAN1     | LAN2     | LAN3     | LAN4             |  |  |  |
|                                                                                                    | 1                                      | Default           | Disabled           | Enabled           | Untagged | Untagged | Untagged | Untagged         |  |  |  |
|                                                                                                    | 25                                     | Guest             | Disabled           | Disabled          | Tagged   | Tagged   | Tagged   | Tagged           |  |  |  |
|                                                                                                    | 100                                    | Voice             | Disabled           | Disabled          | Tagged   | Tagged   | Tagged   | Tagged           |  |  |  |
|                                                                                                    | 10                                     | Wireless_MAIN     | Disabled 💌         | Enabled 💌         | Tagged 💌 | Tagged 💌 | Tagged 💌 | Tagged 💌         |  |  |  |
|                                                                                                    | 20                                     | Wireless_GUEST    | Disabled 💌         | Enabled 💌         | Tagged 💌 | Tagged 💌 | Tagged 💌 | Tagged 💌         |  |  |  |
|                                                                                                    | 30                                     | Wireless_ENGNRING | Disabled 💌         | Enabled 💌         | Tagged 💌 | Tagged 💌 | Tagged 💌 | Tagged 💌         |  |  |  |
|                                                                                                    | dd Edit                                | Delete            |                    |                   |          |          | 😹 🛃 P    | age 1 💌 of 1 🖿 💌 |  |  |  |

Etapa 2. Faça login no utilitário de configuração da Web e selecione **DHCP Menu > DHCP Setup**. A página *DHCP Setup (Configuração de DHCP)* é aberta:

- Na caixa suspensa VLAN ID, selecione a VLAN para a qual você está configurando o pool de endereços (neste exemplo, VLANs 10, 20 e 30).
- Configure o endereço IP do dispositivo para esta VLAN e defina o Intervalo de endereços IP.
   Você também pode habilitar ou desabilitar o proxy DNS aqui, se desejar, e isso dependerá da rede. Neste exemplo, o Proxy DNS trabalhará para encaminhar solicitações de DNS.
- Clique em Salvar e repita esta etapa para cada VLAN.

| DHCP Setup              |                                            |  |  |  |  |
|-------------------------|--------------------------------------------|--|--|--|--|
| IPv4 IPv6               |                                            |  |  |  |  |
|                         | VLAN      Option 82                        |  |  |  |  |
| VLAN ID:                | 10 💌                                       |  |  |  |  |
| Device IP Address:      | 192.168.10.1                               |  |  |  |  |
| Subnet Mask:            | 255.255.255.0                              |  |  |  |  |
|                         |                                            |  |  |  |  |
| DHCP Mode:              | Disable OHCP Server DHCP Relay             |  |  |  |  |
| Remote DHCP Server:     | 0.0.0.0                                    |  |  |  |  |
| Client Lease Time:      | 1440 min (Range: 5 - 43200, Default: 1440) |  |  |  |  |
| Range Start             | 192.168.10.100                             |  |  |  |  |
| Range End:              | 192.168.10.149                             |  |  |  |  |
| DNS Server:             | Use DNS Proxy                              |  |  |  |  |
| Static DNS 1:           | 0.0.0.0                                    |  |  |  |  |
| Static DNS 2:           | 0.0.0.0                                    |  |  |  |  |
| WINS Server:            | 0.0.0.0                                    |  |  |  |  |
| TFTP Server and Configu | ration Filename (Option 66/150 & 67):      |  |  |  |  |
| TFTP Server Host Name:  |                                            |  |  |  |  |
| TFTP Server IP:         | 0.0.0.0                                    |  |  |  |  |
| Configuration Filename: |                                            |  |  |  |  |
|                         |                                            |  |  |  |  |
| Save Cancel             |                                            |  |  |  |  |

Etapa 3. No painel de navegação, selecione **Port Management > 802.1x Configuration**. A página *802.1X Configuration* é aberta:

- Ative a autenticação baseada em porta e configure o endereço IP do servidor.
- RADIUS Secret é a chave de autenticação usada para se comunicar com o servidor.
- Escolha quais portas usarão essa autenticação e clique em Salvar.

| 802.1X Configuration |                      |  |            |  |  |  |  |
|----------------------|----------------------|--|------------|--|--|--|--|
| Configuration        | Configuration        |  |            |  |  |  |  |
| Port-Based Auth      | entication           |  |            |  |  |  |  |
| RADIUS IP:           | 192.168.1.32         |  |            |  |  |  |  |
| RADIUS UDP Port      | 1812                 |  |            |  |  |  |  |
| RADIUS Secret        | ciscorad             |  |            |  |  |  |  |
|                      |                      |  |            |  |  |  |  |
| Port Table           |                      |  |            |  |  |  |  |
| Port                 | Administrative State |  | Port State |  |  |  |  |
| 1                    | Force Authorized     |  | Link Down  |  |  |  |  |
| 2                    | Force Authorized     |  | Link Down  |  |  |  |  |
| 3                    | Force Authorized     |  | Link Down  |  |  |  |  |
| 4                    | Force Authorized     |  | Authorized |  |  |  |  |
| Save Cancel          |                      |  |            |  |  |  |  |

# Configuração Do Sx300

O switch SG300-10MP funciona como um intermediário entre o roteador e o WAP321 para simular um ambiente de rede realista. A configuração no switch é a seguinte.

Etapa 1. Faça login no utilitário de configuração da Web e selecione VLAN Management > Create VLAN. Uma nova página é aberta:

Etapa 2. Clique em Add. Uma nova janela é exibida. Insira a ID da VLAN e o nome da VLAN (use a mesma descrição da Seção I). Clique em Apply (Aplicar) e repita esta etapa para as VLANs 20 e 30.

| VLAN                  |               |                         |                   |
|-----------------------|---------------|-------------------------|-------------------|
| 🔅 VLAN ID:            | 10            | (Range: 2 - 4094)       |                   |
| VLAN Name:            | Wireless_MAIN | (13/32 Characters Used) |                   |
| Range                 |               |                         |                   |
| <b>☆ VLAN Range</b> : |               | -                       | (Range: 2 - 4094) |
| Apply                 | Close         |                         |                   |

Etapa 3. No painel de navegação, selecione VLAN Management > Port to VLAN. Uma nova página é aberta:

- Na parte superior da página, defina "VLAN ID igual a" para a VLAN que você está adicionando (neste caso, VLAN 10) e clique em Ir à direita. Isso atualizará a página com as configurações para essa VLAN.
- Altere a configuração em cada porta para que a VLAN 10 esteja agora "Marcada" em vez de "Excluída". Repita essa etapa para as VLANs 20 e 30.

| Port to VLAN      |            |            |            |            |            |            |            |            |            |            |
|-------------------|------------|------------|------------|------------|------------|------------|------------|------------|------------|------------|
| Filter: VLAN ID   | equals     | to 10      | <b>▼</b> A | ND Int     | erface 1   | Гуре е     | quals to   | Port       | •          | Go         |
| Interface         | GE1        | GE2        | GE3        | GE4        | GE5        | GE6        | GE7        | GE8        | GE9        | GE10       |
| Access            |            |            |            |            |            |            |            |            |            |            |
| Trunk             | ۲          | ۲          | ۲          | ۲          | ۲          | ۲          | ۲          | ۲          | ۲          | ۲          |
| General           |            |            |            |            |            |            |            |            |            |            |
| Customer          |            |            |            |            |            |            |            |            |            |            |
| Forbidden         | $\bigcirc$ | $\bigcirc$ | $\bigcirc$ | $\bigcirc$ | $\bigcirc$ | $\bigcirc$ | $\bigcirc$ | $\bigcirc$ | $\bigcirc$ | $\bigcirc$ |
| Excluded          | $\bigcirc$ | $\bigcirc$ | $\bigcirc$ | $\bigcirc$ | $\bigcirc$ | $\bigcirc$ | $\bigcirc$ | 0          | $\bigcirc$ | $\bigcirc$ |
| Tagged            | ۲          | ۲          | ۲          | ۲          | ۲          | ۲          | ۲          | ۲          | ۲          | ۲          |
| Untagged          | $\bigcirc$ | $\bigcirc$ | $\bigcirc$ | $\bigcirc$ | $\bigcirc$ | $\bigcirc$ | $\bigcirc$ | $\bigcirc$ | $\bigcirc$ | $\bigcirc$ |
| Multicast TV VLAN |            |            |            |            |            |            |            |            |            |            |
| PVID              |            |            |            |            |            |            |            |            |            |            |
|                   |            |            |            |            |            |            |            |            |            |            |

Etapa 4. No painel de navegação, selecione Security > Radius . A página RADIUS é aberta:

- Escolha o método de controle de acesso a ser usado pelo servidor RADIUS, seja controle de acesso de gerenciamento ou autenticação baseada em porta. Escolha Controle de acesso baseado em porta e clique em Aplicar.
- Clique em Adicionar na parte inferior da página para adicionar um novo servidor para autenticação.

| RADIUS                                                                            |                                                                                                    |  |  |  |  |  |  |
|-----------------------------------------------------------------------------------|----------------------------------------------------------------------------------------------------|--|--|--|--|--|--|
| RADIUS Accounting for Management Access can only be enabled when TACACS+ Accounti |                                                                                                    |  |  |  |  |  |  |
| RADIUS Accounting:                                                                | <ul> <li>Port Based Access Control (802.1X, MAC Based)</li> <li>Management Access</li> <li>Both Port Based Access Control and Management Access</li> <li>None</li> </ul> |  |  |  |  |  |  |

Etapa 5. Na janela exibida, você configurará o endereço IP do servidor, nesse caso 192.168.1.32. Você precisará definir uma prioridade para o servidor, mas como neste exemplo temos apenas um servidor para autenticar na prioridade, não importa. Isso é importante se você tiver vários servidores RADIUS para escolher. Configure a chave de autenticação e o restante das configurações pode ser deixado como padrão.

| Server Definition:        | By IP address 	By name                                                                              |  |  |  |  |
|---------------------------|----------------------------------------------------------------------------------------------------|--|--|--|--|
| IP Version:               | Version 6  Version 4                                                                                |  |  |  |  |
| IPv6 Address Type:        | Link Local Olobal                                                                                   |  |  |  |  |
| Link Local Interface:     | VLAN 1 -                                                                                            |  |  |  |  |
| 🜣 Server IP Address/Name: |                                                                                                    |  |  |  |  |
| 🌣 Priority:               | (Range: 0 - 65535)                                                                                  |  |  |  |  |
| Key String:               | <ul> <li>Use Default</li> <li>User Defined (Encrypted)</li> <li>User Defined (Plaintext)</li> </ul> |  |  |  |  |

Etapa 6. No painel de navegação, selecione **Security > 802.1X > Properties**. Uma nova página é aberta:

- Marque Enable para ativar a autenticação 802.1x e escolha o método de autenticação. Nesse caso, estamos usando um servidor RADIUS, portanto, escolha a primeira ou a segunda opção.
- Clique em Apply.

| Port-Based Authentication: | <b>V</b> E        | Inable                         |
|----------------------------|-------------------|--------------------------------|
| Authentication Method:     | ● F<br>● F<br>● N | RADIUS, None<br>RADIUS<br>None |
| Guest VLAN:                | E                 | nable                          |
| Guest VLAN ID:             | 1                 | -                              |
| 🗳 Guest VLAN Timeout:      | II (              | mmediate                       |
|                            | οι                | Jser Defined                   |
| Apply Cancel               |                   |                                |

Passo 7. Escolha uma das VLANs e clique em **Editar**. Uma nova janela é exibida. Marque **Enable** para permitir a autenticação nessa VLAN e clique em *Apply*. Repita para cada VLAN.

| VLAN ID:        | 10 💌          |
|-----------------|---------------|
| VLAN Name:      | Wireless_MAIN |
| Authentication: | Enable        |
| Apply           | Close         |

# Configuração do WAP321

Os Pontos de Acesso Virtuais (VAPs) segmentam a LAN sem fio em vários domínios de broadcast que são o equivalente sem fio das VLANs Ethernet. Os VAPs simulam vários

pontos de acesso em um dispositivo WAP físico. Até quatro VAPs são suportados no WAP121 e até oito VAPs são suportados no WAP321.

Cada VAP pode ser habilitado ou desabilitado independentemente, com exceção de VAP0. VAP0 é a interface física de rádio e permanece habilitada enquanto o rádio estiver ativado. Para desabilitar a operação do VAP0, o próprio rádio deve estar desabilitado.

Cada VAP é identificado por um SSID (Service Set Identifier, identificador do conjunto de serviços) configurado pelo usuário. Vários VAPs não podem ter o mesmo nome SSID. Os broadcasts de SSID podem ser ativados ou desativados independentemente em cada VAP. A transmissão de SSID está habilitada por padrão.

Etapa 1. Faça login no utilitário de configuração da Web e selecione **Wireless > Radio**. A página *Rádio* é aberta:

- Clique na caixa de seleção Habilitar para habilitar o rádio sem fio.
- Click Save. O rádio será então ligado.

| Radio                     |                   |
|---------------------------|-------------------|
| Global Settings           |                   |
| TSPEC Violation Interval: | 300               |
| Basic Settings            |                   |
| Radio:                    | Enable            |
| MAC Address:              | CC:EF:48:87:49:78 |
| Mode:                     | 802.11b/g/n       |
| Channel Bandwidth:        | 20 MHz 💙          |
| Primary Channel:          | Lower 🖌           |
| Channel:                  | Auto 🔽            |

Etapa 2.No painel de navegação, selecione Wireless > Networks. A página Rede é aberta:

| Ne  | Networks                      |         |        |         |           |                |                |            |                   |  |
|-----|-------------------------------|---------|--------|---------|-----------|----------------|----------------|------------|-------------------|--|
|     | Virtual Access Points (SSIDs) |         |        |         |           |                |                |            |                   |  |
|     |                               | VAP No. | Enable | VLAN ID | SSID Name | SSID Broadcast | Security       | MAC Filter | Channel Isolation |  |
|     | ~                             |         | 2      | 1       | Cisco1    |                | WPA Personal 💙 | Disabled 🗸 |                   |  |
| IC. |                               |         |        |         |           |                | Show Details   |            |                   |  |
|     | ~                             |         | •      | 2       | Cisco2    |                | WPA Personal 💙 | Disabled 🗸 | -                 |  |
|     |                               |         |        |         |           |                | Show Details   |            |                   |  |
|     | ~                             |         |        | 3       | Cisco3    |                | WPA Personal 💙 | Disabled 🗸 |                   |  |
| IC  |                               |         |        |         |           |                | Show Details   |            |                   |  |
| Ē   | Add Edit Driste               |         |        |         |           |                |                |            |                   |  |
|     | Sa                            | ve      |        |         |           |                |                |            |                   |  |

**Note**: O SSID padrão para VAP0 é ciscosb. Cada VAP adicional criado tem um nome SSID em branco. Os SSIDs para todos os VAPs podem ser configurados para outros valores.

Etapa 3. Cada VAP é associado a uma VLAN, que é identificada por uma VLAN ID (VID).

Um VID pode ser qualquer valor de 1 a 4094, inclusive. O WAP121 suporta cinco VLANs ativas (quatro para WLAN mais uma VLAN de gerenciamento). O WAP321 suporta nove VLANs ativas (oito para WLAN mais uma VLAN de gerenciamento).

Por padrão, o VID atribuído ao utilitário de configuração para o dispositivo WAP é 1, que também é o VID não marcado padrão. Se o VID de gerenciamento for o mesmo que o VID atribuído a um VAP, os clientes WLAN associados a esse VAP específico podem administrar o dispositivo WAP. Se necessário, uma lista de controle de acesso (ACL) pode ser criada para desabilitar a administração de clientes WLAN.

Nesta tela, as seguintes etapas devem ser executadas:

- Clique nos botões de marca de seleção à esquerda para editar os SSIDs:
- Digite o valor necessário para a ID da VLAN na caixa ID da VLAN
- Clique no botão Salvar depois que os SSIDs forem inseridos.

| ١ | Networks                      |         |                     |         |                   |                |                |            |                   |  |  |  |
|---|-------------------------------|---------|---------------------|---------|-------------------|----------------|----------------|------------|-------------------|--|--|--|
|   | Virtual Access Points (SSIDs) |         |                     |         |                   |                |                |            |                   |  |  |  |
|   |                               | VAP No. | Enable              | VLAN ID | SSID Name         | SSID Broadcast | Security       | MAC Filter | Channel Isolation |  |  |  |
|   | ~                             |         | <b>V</b>            | 10      | Wireless_MAIN     |                | WPA Personal 💙 | Disabled 💙 |                   |  |  |  |
|   |                               |         |                     |         |                   |                | Show Details   |            |                   |  |  |  |
|   | •                             |         | <ul><li>✓</li></ul> | 20      | Wireless_GUEST    | ✓              | WPA Personal 💙 | Disabled 💙 |                   |  |  |  |
|   |                               |         |                     |         |                   |                | Show Details   |            |                   |  |  |  |
|   | ~                             |         | ~                   | 30      | Wireless_ENGNRING | ✓              | WPA Personal 💙 | Disabled 🗸 |                   |  |  |  |
|   | Show Details                  |         |                     |         |                   |                |                |            |                   |  |  |  |
|   | Add Edit Delete               |         |                     |         |                   |                |                |            |                   |  |  |  |
|   | Se                            | ave     |                     |         |                   |                |                |            |                   |  |  |  |

Etapa 4. No painel de navegação, selecione **Segurança do sistema > Requerente 802.1X**. A página *do requerente 802.1X* é aberta:

- Marque **Enable** no campo Administrative Mode (Modo administrativo) para permitir que o dispositivo atue como um suplicante na autenticação 802.1X.
- Escolha o tipo apropriado de método EAP (Extensible Authentication Protocol) na lista suspensa no campo EAP Method.
- Insira o nome de usuário e a senha que o ponto de acesso usa para obter autenticação do autenticador 802.1X nos campos Nome de usuário e Senha. O comprimento do nome de usuário e da senha deve ser de 1 a 64 caracteres alfanuméricos e de símbolo. Isso já deve ser configurado no servidor de autenticação.
- Clique em Save (Salvar) para salvar as configurações.

| 802.1X Supplicant                                                                           |                            |                            |  |  |
|---------------------------------------------------------------------------------------------|----------------------------|----------------------------|--|--|
| Supplicant Configuration                                                                    |                            |                            |  |  |
| Administrative Mode:                                                                        | C Enable                   |                            |  |  |
| EAP Method:                                                                                 | MD5 💌                      |                            |  |  |
| Username:                                                                                   | example-username           | (Range: 1 - 64 Characters) |  |  |
| Password:                                                                                   |                            | (Range: 1 - 64 Characters) |  |  |
| Certificate File Status Refresh                                                             |                            |                            |  |  |
| Certificate File Present: Yes                                                               |                            |                            |  |  |
| Certificate Expiration Date: Dec 26 18:43:36 2019 GMT                                       |                            |                            |  |  |
| Browse to the location where your certificate file is stored and click the "Upload" button. |                            |                            |  |  |
| Certificate File Upload                                                                     |                            |                            |  |  |
| Transfer Method:                                                                            | ) HTTP<br>) TFTP           |                            |  |  |
| Filename:                                                                                   | Choose File No file chosen |                            |  |  |
| Upload                                                                                      |                            |                            |  |  |
| Save                                                                                        |                            |                            |  |  |

**Note**: A área Status do arquivo de certificado mostra se o arquivo de certificado está presente ou não. O certificado SSL é um certificado assinado digitalmente por uma autoridade de certificado que permite que o navegador da Web tenha uma comunicação segura com o servidor da Web. Para gerenciar e configurar o certificado SSL, consulte o artigo <u>Gerenciamento de certificado SSL (Secure Socket Layer) em Pontos de acesso</u> <u>WAP121 e WAP321</u>

Etapa 5. No painel de navegação, selecione **Security > RADIUS Server**. A página *Servidor RADIUS* é aberta. Insira os parâmetros e clique no botão **Save (Salvar)** depois que os parâmetros do servidor Radius tiverem sido inseridos.

| RADIUS Server               |                                     |                            |  |  |
|-----------------------------|-------------------------------------|----------------------------|--|--|
| Server IP Address Type:     | <ul><li>IPv4</li><li>IPv6</li></ul> |                            |  |  |
| Server IP Address-1:        | 192.168.1.32                        | (x000.x000.x000)           |  |  |
| Server IP Address-2:        |                                     | (2006.2006.2006)           |  |  |
| Server IP Address-3:        |                                     | (2006.2006.2006)           |  |  |
| Server IP Address-4:        |                                     | (2006-2006-2006)           |  |  |
| Key-1:                      | •••••                               | (Range: 1 - 64 Characters) |  |  |
| Key-2:                      |                                     | (Range: 1 - 64 Characters) |  |  |
| Key-3:                      |                                     | (Range: 1 - 64 Characters) |  |  |
| Key-4:                      |                                     | (Range: 1 - 64 Characters) |  |  |
| RADIUS Accounting: 🗹 Enable |                                     |                            |  |  |
| Save                        |                                     |                            |  |  |